| 設計変更 | 設計変更で施工箇所が増えた場合の操作                        |
|------|-------------------------------------------|
|      | 設計変更で施工箇所が点在する工事に変更になった場合の設計書の作<br>成方法です。 |

### 1. 間接費削除、再作成、経費計算をする

追加された施工箇所の間接費を作成する準備として、間接費行を削除し、間接費を再作成して から、経費を再計算します。

※設計書取込の場合、間接費の行を追加するには、間接費行を削除する必要があります。 設計書取り込みではない場合は手順 <u>2. 設計変更にする</u> から行ってください。

①【共通仮設費積上げ分がある場合のみ】
 共通仮設費積上げ分のフォルダの中に積上げた表を移動します。
 例として運搬費の積上げを移動します。
 ※積上げ項目ごとに操作が必要です。

1. 積上げが始まる行をクリック、 [Shift] キーを押しながら積上げの1番下の行をクリックし 運搬費の内訳をすべて選択します。

2. 選択された行を右クリック、メニューの [切り取り] をクリックします。

|       | 運搬費                               |   |                     |            |     |
|-------|-----------------------------------|---|---------------------|------------|-----|
| 付箋    |                                   |   | 名称/規格               |            | 数   |
| 1 🗆 🧰 | 仮設材(鋼矢:<br>運動車11萬家8               | , | 単価( <u>K)</u>       | •          | 526 |
|       | 2年11版 苦小*官(牛)~10<br>イロラルナナマト チェンユ | 1 | 工種( <u>S</u> )      | • <u> </u> |     |
| 2 🗖 🧰 | /設付の積込 <br>作業区分=精订                | , | 積算大系( <u>L</u> )    | •          | 263 |
|       |                                   |   | 表作成( <u>H</u> )     | •          |     |
|       |                                   |   | 行作成( <u>G</u> )     | •          |     |
|       |                                   |   | コード入力( <u>E</u> )   | Ctrl+F     |     |
|       |                                   |   | 単価コード検索( <u>Q</u> ) | Ctrl+H     |     |
|       |                                   |   | 工種コード検索( <u>W</u> ) | Ctrl+M     |     |
|       |                                   | ≫ | 切り取り( <u>T</u> )    |            |     |
|       |                                   |   | コピー( <u>C</u> )     |            |     |

#### 3. [上へ] で本工事費内訳書の画面に戻ります。

直接工事費の最後の行を右クリック、メニューの [貼り付け] をクリックして安全費の内訳を 直接工事費の一番下に貼り付けします。

| 14 |          | 床掘り 2<br>土砂 |   | 積算大系( <u>L</u> )                                                                 | 2  | 第<br>2号内訳表  |
|----|----------|-------------|---|----------------------------------------------------------------------------------|----|-------------|
| 15 | <b></b>  | 埋戻し<br>土砂   |   | ≪TFM( <u>G</u> )<br>行作成( <u>G</u> )                                              |    | 第<br>3号内訳表  |
| 16 | <b>^</b> | 埋戻し<br>土砂   |   | <ul> <li>コード入力(E)</li> <li>Ctrl+F</li> <li>単価コード検索(Q)</li> <li>Ctrl+F</li> </ul> | F  | 第<br>4号内訳表  |
| 17 | Σ        | 直接工事費       |   | 工種コード検索( <u>W</u> ) Ctrl+M                                                       | 1  |             |
| 18 | Σ        | 共通仮設費       | * | 切り取り(I)<br>コピー( <u>C</u> )                                                       |    |             |
| 19 |          | 共通仮設費       | Ô | 貼り付け( <u>P</u> )                                                                 |    |             |
| 13 |          |             |   | 削除( <u>D</u> )                                                                   |    |             |
| 20 | Σ        | 運搬費         |   | 丸め(M)                                                                            |    |             |
| 21 |          | 運搬費         |   | 語雑覚行光の( <u>∠</u> )…<br>                                                          | -[ | 第<br>27号内部表 |

| 15 |   | <b></b> | 埋戻し<br>土砂                                                | 1                    | <u></u> 大 | 第<br>3号内訳表 |
|----|---|---------|----------------------------------------------------------|----------------------|-----------|------------|
| 16 |   |         | 埋戻し<br>土砂                                                | 1                    | 式         | 第<br>4号内訳表 |
| 17 |   |         | 仮設材(鋼矢板、H形鋼、覆工板、敷鉄板等)の運搬<br>運搬割増率=各種(実数入力);運搬割増率(実数入力)=0 | 526 <mark>- 2</mark> | t         | 92号代価表     |
| 18 |   |         | 仮設材の積込み取卸し費<br>作業区分=積込み取卸し(往復分);                         | 263 1                | t         | 93号代価表     |
| 18 |   | Σ       | 直接工事費                                                    | 1                    | 式         |            |
| 20 |   | Σ       | 共通仮設費                                                    | 1                    | 式         |            |
| 21 |   | Σ       | 共通仮設費                                                    | 1                    | 仧         |            |
|    | _ |         |                                                          |                      |           |            |

②取込された間接費の行をすべて削除します。。

間接費行が始まる行をクリック、 [Shift] キーを押しながら間接費行の1番下の行を

クリックし、右クリックメニューの [削除] を選択します。

| 16 🗖 🚞 | 土砂                                | 切り取り(工)                                     | 95<br>4号内訳表 |
|--------|-----------------------------------|---------------------------------------------|-------------|
| 17 🗖 🧰 | 仮設材(鋼矢板、H形鋼、3 🛄<br>運搬割増率=各種(実数入力) | コピー( <u>C)</u><br>貼h/t(+(p)                 | 92号代価表      |
| 18 🗖 🧰 | 仮設材の積込み取卸し費<br>作業区分=積込み取卸し(往)     | 削除( <u>D</u> )                              | 93号代価表      |
| 19 🗖 🖸 | 直接工事費                             | X&O( <u>m</u> )<br>諸雑費行丸め( <u>Z</u> )       |             |
| 20 🗖 Σ | 共通仮設費                             | 元参照( <u>X</u> )<br>運択されている行を再実行( <u>1</u> ) |             |
| 21 🗖 Σ | 共通仮設費                             | 対象行設定(⊻)<br>対象行表示(B)                        |             |
| 22 🗖 🗵 | 連搬費                               | 表の展開( <u>Q</u> )                            |             |
| 23 🗖 🚞 | 運搬費                               | 設計書取込行を変換(E)<br>設計書取込行に戻す(N)                | 第<br>27号内訳表 |

③間接費作成する

間接費作成 をクリック、経費区分を 選択して[OK]をクリックします。

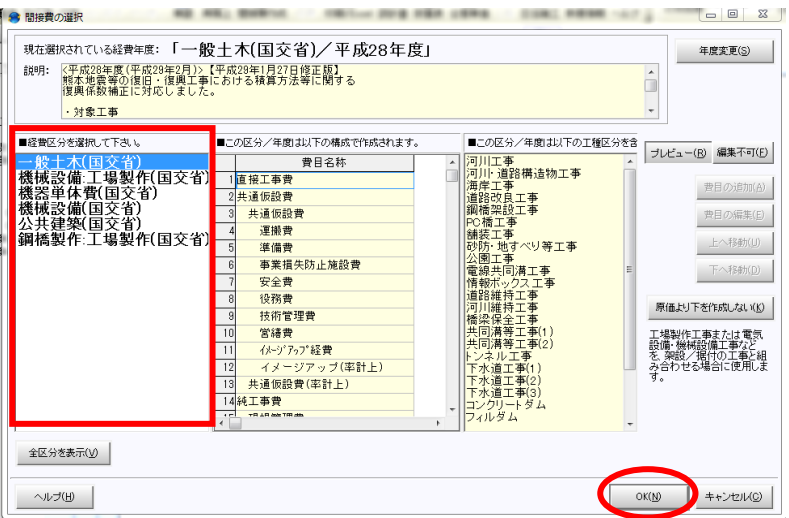

### ④【共通仮設費積上げ分がある場合のみ】

移動させた運搬費を、各共通仮設費積上げ分のフォルダに戻します。 直接工事費の最後に貼り付けた運搬費を右クリックメニュー-[切り取り]を選択します。

| 7   |   |   |     | 路体(築堤)盛土            |   | 工種コード検索(W) (          | Ctrl+M | 施工第    |
|-----|---|---|-----|---------------------|---|-----------------------|--------|--------|
| · · | • |   |     | 2.5m未満              |   |                       |        | 2号内訳表  |
|     | 1 |   |     | 土砂等運搬               | * | 切り取り(工)               |        | 施工第    |
| 0   |   |   |     | 土砂(岩塊・玉石混 り土含む)     | 0 | ⊐ピ-( <u>c</u> )       |        | 3号内訳表  |
|     | - | _ |     | 積込(ルース~)            | Û | 貼り付け(P)               |        | 施工第    |
| 9   |   |   |     | 土砂 土量50,000m 3未満    |   | 削除( <u>D</u> )        |        | 4号内訳表  |
| 1.0 |   |   |     | 仮設材(鋼矢板、H形鋼、覆工板、敷銀  |   | \$1.45(M)             |        |        |
| 10  | • |   |     | 運搬割増率=各種(実数入力);運搬割増 |   | ×600( <u>11</u> )     |        | 82号代価表 |
|     | _ | ~ |     | 仮設材の積込み取卸し費         |   | 諸雑賀行凡の( <u>∠</u> )…   |        |        |
|     |   |   |     | 作業区分=積込み取卸し(往復分);   |   | 元参照( <u>X</u> )       |        | 93号代価表 |
| 10  | - |   | 直接」 | 「事費」                |   | 選択されている行を再実行(1)       |        |        |
| 12  |   | 2 |     |                     |   | 対象に設定しい               |        |        |
| 10  | _ |   | 共通( | 反設費                 |   | ▶1184112222(⊻)        | ,      |        |
| 13  |   | 2 |     |                     |   | 对象行表示( <u>B</u> )     |        |        |
|     | _ |   | 共社  | 通仮設費                |   | 表の展開( <u>O</u> )      |        |        |
| 14  |   | 2 |     |                     |   | 設計書取込行を変換( <u>E</u> ) | •      |        |

### 運搬費のフォルダの中で右クリックメニュー- [貼り付け] を選択します。

|    | j  |                            | 5      | 号内         | 訳書 | 合計金額 |    |   |
|----|----|----------------------------|--------|------------|----|------|----|---|
| 付箋 | I  | 名称/規格                      | <br>数量 | 単位         | 単価 | 金額   | 摘要 |   |
|    |    | 単価( <u>K</u> ) ▶           |        |            |    |      |    |   |
|    |    | 工種( <u>S</u> ) ▶           |        | ļ'         | ]  |      |    | ' |
|    |    | 積算大系(上) ▶                  |        |            |    |      |    | ' |
|    |    | 表作成( <u>H</u> ) ▶          |        |            |    |      | +  |   |
|    |    | 行作成(G) ▶                   |        |            |    |      |    |   |
|    |    | コード入力( <u>F</u> ) Ctrl+F   |        |            |    |      |    |   |
|    |    | 単価コード検索(Q) Ctrl+H          | <br>   |            |    |      |    |   |
|    |    | 工種コード検索( <u>W</u> ) Ctrl+M |        |            |    |      |    |   |
|    | 36 | , 切り取り(I)                  | <br>   |            |    | 1    | +  |   |
|    | n  | <u>コピー(C)</u>              |        |            |    |      |    |   |
|    | Ô  | 貼り付け( <u>P)</u>            |        |            |    |      |    |   |
|    |    | 削除( <u>D</u> )             | '      | <u> </u> ' |    |      |    |   |

#### 共通仮設費の移動は以上です。

|       | 運搬費                                                         | 5       | 号内 | 訳書 | 合計金額 |        |
|-------|-------------------------------------------------------------|---------|----|----|------|--------|
| 付箋    | 名 称 / 規 格                                                   | 数量      | 単位 | 単価 | 金額   | 摘要     |
| 1 🗆 🧀 | 仮設材(鋼矢板、H形鋼、覆工板、敷鉄板等)の運搬<br>運搬割増率=各種(実数入力);運搬割増率(実数入力)=0 無; | ₹ 526 2 | t  |    |      | 92号代価表 |
| 2 🗖 🦳 | 仮設材の積込み取卸し費<br>作業区分=積込み取卸し(往復分);                            | 263 1   | t  |    |      | 93号代価表 |
|       |                                                             |         |    |    |      |        |

### ⑤経費を再計算します。

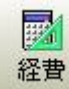

経費 をクリック、経費計算をします。

※経費条件は再選択が必要です。

[この経費に決定]をクリックします。

| 経費計算の新規作成( <u>A</u> ) 経費計 | 算の削除(D) <b>経費</b>                     | 計算名称の変更  | (E) 経費計算編                             | 詰果の比較(日) | ヘルプ( <u>P)</u>                                                                                                    |  |  |  |  |
|---------------------------|---------------------------------------|----------|---------------------------------------|----------|----------------------------------------------------------------------------------------------------|--|--|--|--|
|                           | <b>交省)</b> /年度名                       | 3:平成28年度 |                                       |          |                                                                                                    |  |  |  |  |
| 経費計算1                     |                                       |          |                                       |          |                                                                                                    |  |  |  |  |
| この経費に決定(N) 再計算(S          | ●<br>●<br>●<br>●<br>●<br>】<br>条件選択(」) | xcel(X)  | 1000000000000000000000000000000000000 |          | 2011年1月11日<br>1月11日 - 1月11日<br>1月11日 - 1月111日<br>1月11日 - 1月111日<br>1月11日 - 1月111日<br>1月11日 - 1月111日<br>1月111日 - 1月111日<br>1月111日 - 1月111日<br>1月111日 - 1月111日<br>1月111日 - 1月111日<br>1月111日 - 1月111日<br>1月111日 - 1月111日<br>1月111日 - 1月111日<br>1月111日 - 1月111日<br>1月111日 - 1月111日<br>1月111日 - 1月1111日<br>1月111日 - 1月1111日<br>1月1111日 - 1月11111<br>1月11111 - 1月111111<br>1月1111111111 |  |  |  |  |
| この経費に決定を押して反映して下さい。       |                                       |          |                                       |          |                                                                                                    |  |  |  |  |

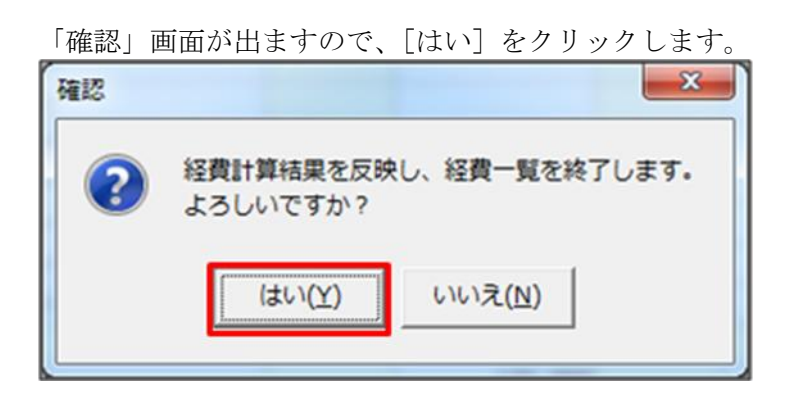

## 2. 設計変更にする

設計書を設計変更工事に切り替えます。

①工事を閉じて、設計書一覧画面で [変更工事を作成する] をクリックします。

|      | ;Cabinet个上争移動 BeingC | labine切ら工事則 | 四出 最新デ | -9          |           | □名     | 称列を固定する | )(E)  |
|------|----------------------|-------------|--------|-------------|-----------|--------|---------|-------|
|      |                      |             |        | 1 設計書       | を複写する     | 👔 変更   | 工事を作成する | 5 ×   |
|      |                      |             |        |             |           |        |         | x     |
| 損料年度 | 步掛年度                 | 歩掛区分        | 担当者    | 単価適用日/入札年月日 | 工事        | 番号     | 工種区分    |       |
| 28年度 | 平成28年度               | 一般土木        |        | 2017年3月8日   | 27-10-03- | 0124-0 | 河川工事    | 2016年 |
|      |                      |             |        |             |           |        |         |       |
|      |                      |             |        |             |           |        |         |       |
|      |                      |             |        |             |           |        |         |       |
|      |                      |             |        |             |           |        |         |       |

②以下のメッセージが表示されます。

元の工事データを複写しておく場合は [はい] をクリックします。

| 確認     | X                 |
|--------|-------------------|
| 変更データを | と作成する前に工事を複写しますか? |
| (まい(⊻) | いいえ(N) キャンセル      |

設計変更の工事が作成されます。設計変更工事は背景が黄色になります。

■設計書一覧

| ì | ■上へ 設計書一覧 |         |            |           |          |       |  |  |  |  |  |  |  |
|---|-----------|---------|------------|-----------|----------|-------|--|--|--|--|--|--|--|
|   |           |         |            |           |          |       |  |  |  |  |  |  |  |
|   |           | 名 称     | 工事価格       | 発注者       | 単価年度     | 単価地区  |  |  |  |  |  |  |  |
| 1 |           | ★工事     | 14,120,000 | 国交省(一般土木) | 平成28年10月 | 東京23区 |  |  |  |  |  |  |  |
| 2 |           | コビー ★工事 | 14,120,000 | 国交省(一般土木) | 平成28年10月 | 東京23区 |  |  |  |  |  |  |  |
|   |           |         |            |           |          |       |  |  |  |  |  |  |  |
|   |           |         |            |           |          |       |  |  |  |  |  |  |  |
|   |           |         |            |           |          |       |  |  |  |  |  |  |  |
|   |           |         |            |           |          |       |  |  |  |  |  |  |  |
|   |           |         |            |           |          |       |  |  |  |  |  |  |  |
|   | 1         |         |            |           |          | 1     |  |  |  |  |  |  |  |

## 3. 施工箇所が点在する工事にする

施工箇所が点在する工事に切り替えます。

①設計変更の工事名で右クリック、メニューの [総括表] を開きます。

②「工事名」の「施工箇所が点在する経費計算を行う」にチェックを付け、[保存して閉じる] をクリックします。

| 工事作成      |                                     |   |
|-----------|-------------------------------------|---|
|           | 工事名を入力して下さい。                        | 1 |
|           | 工事名 (全角64文字/半角128文字)                |   |
|           | ★工事                                 |   |
| 発注者·年度·地区 | ✓ 施工箇所が点在する経費計算を行う(I) 施工箇所が点在する工事とは |   |
|           |                                     |   |
| 工事情報      |                                     |   |
|           |                                     |   |
|           |                                     |   |
| 各種補正      | 工事の種類・                              |   |
|           |                                     |   |
|           | 通常の設計書                              |   |
| 工事内容の確認   |                                     |   |

以下のメッセージが出ます。 [保存する] をクリックします。

| 確認 |                                                      |
|----|------------------------------------------------------|
| ?  | 既に経費計算済みの設計書のため、当設計書を開くときに間接費が再作成されます。<br>変更を保存しますか? |
|    | 保存する( <u>S</u> )<br>キャンセル( <u>C</u> )                |

## **4**. 間接費を再作成する

設計書を開くと間接費再作成のメッセージが表示されます。 施工箇所が点在する工事の経費に変更する為、間接費を再作成します。

| 再作成する間接費の選択                                     |                      |  |  |  |  |  |  |
|-------------------------------------------------|----------------------|--|--|--|--|--|--|
| 再作成する間接費を選択して下さい。                               |                      |  |  |  |  |  |  |
| ▶ 一般土木(国交省)/平成28年度                              | 経費区分/年度を選択(1) ※再設定済み |  |  |  |  |  |  |
| 間接費費目内に積上分が存在する場合、<br>自動的に作り直した間接費の同じ費目に移動されます。 |                      |  |  |  |  |  |  |
| ヘルプ(出)                                          | 間接費を再作成(N) キャンセル(G)  |  |  |  |  |  |  |
|                                                 |                      |  |  |  |  |  |  |

[間接費を再作成]をクリックします

## 5. 追加された施工箇所を積算する

①当初の工事の間接費の下に設計変更で追加された施工箇所の直接工事費を積算します。

| 38 <b>[</b> |   | Σ | 消費税相当額                                                     | 1     | 仧  |
|-------------|---|---|------------------------------------------------------------|-------|----|
|             |   | Σ | 消費税相当額                                                     | 1     | 仧  |
| 39 🗖        |   | Σ | 工事費計                                                       | 1     | 仧  |
|             |   | Σ | 工事費計                                                       | 1     | 仧  |
| 40 🗖        |   | Σ | 道路修繕                                                       | 1     | 仧  |
|             |   |   |                                                            |       |    |
| 41          |   | Σ | 舗装工                                                        | 1     | 仧  |
|             |   |   |                                                            |       |    |
| 42 🗖        |   | Σ | オーハ゛ーレイエ                                                   | 1     | 仧  |
|             | L |   |                                                            |       |    |
| 43 🗖        |   |   | 表層(車道・路肩部)1<br>密粒度アスファル混合物(1 3)25mm以上35mm未満1. 4m以上 【再生密粒度ア | 5,600 | m2 |
|             |   |   |                                                            |       |    |

②間接工事費を作成します。

| 間接費作成<br>をクリックします。                                                                                                    |                                                                                                    |                                                                  |  |  |  |  |  |  |  |
|----------------------------------------------------------------------------------------------------|----------------------------------------------------------------------------------------------------|------------------------------------------------------------------|--|--|--|--|--|--|--|
| 「間接費の選択」画面が表示されます。<br>該当の経費区分を選択し、画面右下の[次へ]をクリックします。                                                                                     |                                                                                                    |                                                                  |  |  |  |  |  |  |  |
| ·····························                                                                                                    |                                                                                                    |                                                                  |  |  |  |  |  |  |  |
| 現在選択されている経費年度:「一般土木(国交省)/平成28年度」<br>説明: <u>〈平成28年度(平成29年2月)〉【平成28年1月27日修正版】</u><br>熊本地震等の復旧・復興工事における積算方法等に関する<br>復興係数補正に対応しました。<br>・対象工事 |                                                                                                    |                                                                  |  |  |  |  |  |  |  |
| ■経費区分を選択して下さい。<br>一般土木(国交省)<br>港湾土木(国交省)<br>機械設備・工場製作(国交省)                                                                               | ■この区分/年度は以下の構成で作成されます<br>費目名称 1直接工事費計 2世通信部書は免疫                                                             | プレビュー(B) 編集不可(E)<br>費目の追加(A)                                     |  |  |  |  |  |  |  |
| 機器単体費(国交省・農水省)<br>機械設備(国交省)<br>ポンプ場・処理場:機械設備(国交省)<br>ポンプ場・処理場:機械設備(国交省)                                                                  | 2 天通 [Kat] 月 3 家領       3 共通仮設費(率)       4 イメージアップ経費(率)       5 運搬費                                         | 豊日の編集(E)<br>上へ移動(U)                                              |  |  |  |  |  |  |  |
| 下水維持(管路管理業協会)<br>一律経費<br>鋼橋製作:工場製作(国交省·農水省)                                                                                              | 6         準備費           7         事業損失防止施設費           8         安全費           9         役務費                 | 下へ移動(型)<br>原価より下を作成しない( <u>K</u> )                               |  |  |  |  |  |  |  |
|                                                                                                    | 10         技術管理費           11         営繕費           12         イメージアップ経費(積上げ           13<共通仮設書計         13 | 工場製作工事または電気<br>設備・機械設備工事など<br>を、架設/器付の工事と組<br>み合わせる場合に使用しま<br>す。 |  |  |  |  |  |  |  |
|                                                                                                    | 14純工事費<br>(□11月日 @@ TIT 地址 & @ (□)                                                                          |                                                                  |  |  |  |  |  |  |  |
| 全区分を表示(V)     合算経費にする(G)     合算経費にしない(X)                                                                                                 |                                                                                                    |                                                                  |  |  |  |  |  |  |  |
| へたせ(円)                                                                                                    | *                                                                                                    | (N) =++>tz1/(0)                                                  |  |  |  |  |  |  |  |

# **6.** 経費計算

施工箇所が点在する工事に作り替える手順は以上です。

経費 より経費計算を行います。